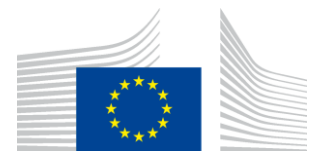

#### EUROPEAN COMMISSION

DIGIT Connecting Europe Facility

# Service Metadata Publisher

# **Administration Guide**

# SMP 4.X

Version [2.0]

Status [Final]

© European Union, 2018

Reuse of this document is authorised provided the source is acknowledged. The Commission's reuse policy is implemented by Commission Decision 2011/833/EU of 12 December 2011 on the reuse of Commission documents.

Date: 01/10/2018

### Document Approver(s):

| Approver Name | Role |
|---------------|------|
| Adrien FERIAL |      |
|               |      |
|               |      |

#### **Document Reviewers:**

| Reviewer Name  | Role        |
|----------------|-------------|
| Pawel GUTOWSKI | Developer   |
| Caroline AEBY  | CEF Support |
|                |             |

### Summary of Changes:

| Version | Date       | Created by                | Short Description of Changes         |  |
|---------|------------|---------------------------|--------------------------------------|--|
| V0.1    | 22/02/2016 | DHENEIN Christophe        | Initial Document Creation            |  |
| V1.0    | 15/06/2017 | Chaouki BERRAH (CEFS),    | Document restructuring and updating. |  |
|         |            | Christophe DHENEIN (CEFS) |                                      |  |
| V1 1    | 16/06/2016 | Chaouki BERRAH (CEFS),    | 3.0.0-RC2 changed to 3.X             |  |
| V I. I  | 10/00/2010 | Christophe DHENEIN (CEFS) | Screens updated.                     |  |
| V1.2    | 12/02/2018 | Chaouki BERRAH            | Version 4.0 RC1 changes added        |  |
| V1.3    | 16/02/2018 | Chaouki BERRAH            | Update after test installation       |  |
| V1.4    | 21/02/2018 | Chaouki BERRAH            | Pawel changes included.              |  |
| V1.5    | 26/02/2018 | Chaouki BERRAH            | Links added                          |  |
| V1 C    | 28/02/2018 | Chaouki BERRAH            | Updates                              |  |
| V1.0    | 28/02/2018 | Caroline AEBY             |                                      |  |
| V1.7    | 20/03/2018 | CEF Support               | Reuse notice added                   |  |
| V1.8    | 11/06/2018 | Chaouki BERRAH            | Document update                      |  |
| V1.9    | 28/06/2018 | CEF Support               | References to nexus updated.         |  |
| V2.0    | 01/10/2018 | Caroline AEBY             | No more standby service              |  |

SMP 4.X

| 1. INTRODUCTION                                   | 6  |
|---------------------------------------------------|----|
| 1.1. Purpose                                      | 6  |
| 2. CONVENTION                                     | 7  |
| Example 1: Sample Oracle Statement:               | 7  |
| Example 2: Sample Configuration File:             | 7  |
| 3. PREREQUISITES                                  |    |
| 3.1. Binaries repository                          | 8  |
| 3.2. Source Code Repository                       | 8  |
| 3.3. Database Scripts                             | 9  |
| 4. DEPLOYMENT                                     | 10 |
| 4.1. Deployment overview                          | 10 |
| 5. DATABASE CREATION                              | 11 |
| 5.1. MySQL                                        | 11 |
| 5.2. Oracle Database                              | 11 |
| 6. ORACLE WEBLOGIC CONFIGURATION                  | 13 |
| 6.1. Disabling the Authentication on the WebLogic | 14 |
| 6.2. Configuring the Extra CLASSPATH for WebLogic | 14 |
| 7. TOMCAT CONFIGURATION                           | 16 |
| 7.1. Configuring the Extra CLASSPATH for Tomcat   | 16 |
| 7.2. JDBC Driver                                  | 17 |
| 8. SMP CONFIGURATION                              | 18 |
| 8.1. Database configuration                       | 18 |
| 8.1.1. Oracle Database:                           | 18 |
| 8.1.2. MySQL:                                     | 18 |
| 8.2. SMP Keystores                                | 19 |
| 8.2.1. XMLDSIG response signing Keystore          | 19 |
| 8.2.2. SML Keystore                               | 19 |
| 9. SMP .WAR FILE DEPLOYMENT                       | 21 |
| 9.1.1. Tomcat                                     | 21 |
| 9.1.2. Oracle WebLogic                            | 21 |
| 9.1.3. Verification of the Installation           | 21 |
| 10. CONFIGURING THE CEF SMP FOR USE WITH AN SML   | 22 |
| 10.1. Defining the SMP ID                         | 22 |
| 10.2. Configuring the BDMSL Integration           | 22 |

| 10.4. SMP authentication to an SMI                                                                                                    |                                                                                                    |
|----------------------------------------------------------------------------------------------------|----------------------------------------------------------------------------------------------------|
| 10.4.1. Plain Text HTTP                                                                                                    | 23                                                                                                    |
| 10.4.2. HTTPS/TLS                                                                                                    | 23                                                                                                    |
|                                                                                                    |                                                                                                    |
| 11. SMP USER MANAGEMENT                                                                                                    | 24                                                                                                    |
| 11.1. User Roles                                                                                                    | 24                                                                                                    |
| 11.2. BCRYPT password generation                                                                                                    | 25                                                                                                    |
| 11.3. SMP Database User Creation                                                                                                    | 26                                                                                                    |
| 11.3.1. Admin SMP User creation                                                                                                    | 26                                                                                                    |
| 11.3.2. Admin ServiceGroup User Creation                                                                                                    | 26                                                                                                    |
| 12. LOGGING CONFIGURATION                                                                                                    | 27                                                                                                    |
| 12.1. Logging properties                                                                                                    | 27                                                                                                    |
| 13. SOAPUI TESTING                                                                                                    | 29                                                                                                    |
| 13.1. Creation, update and deletion of Service Groups                                                                                                    | 29                                                                                                    |
| 13.1.1. Create a Service Group                                                                                                    | 29                                                                                                    |
| 13.1.2. Update a Service Group                                                                                                    | 29                                                                                                    |
| 13.1.3. Delete a ServiceGroup                                                                                                    | 30                                                                                                    |
| 13.2. Creation, update and deletion of Service Metadata                                                                                                    | 30                                                                                                    |
| 13.2.1. Create a Service Metadata                                                                                                    | 30                                                                                                    |
| 13.2.2. Update Service Metadata                                                                                                    | 31                                                                                                    |
| 13.2.3. Delete Service Metadata                                                                                                    | 31                                                                                                    |
|                                                                                                    |                                                                                                    |
| 14. THE SWAGGERUI INTERFACE                                                                                                    | 33                                                                                                    |
| 14. THE SWAGGERUI INTERFACE                                                                                                    | <b> 33</b><br>33                                                                                                    |
| <ul><li>14. THE SWAGGERUI INTERFACE</li><li>14.1. Introduction</li><li>14.2. Downloading the CEF SMP SwaggerUI web application project</li></ul>                                                                                                    |                                                                                                    |
| <ul> <li>14. THE SWAGGERUI INTERFACE</li> <li>14.1. Introduction</li> <li>14.2. Downloading the CEF SMP SwaggerUI web application project</li> <li>14.3. Configuring the SMP SwaggerUI</li> </ul>                                                                                                    |                                                                                                    |
| <ul> <li>14. THE SWAGGERUI INTERFACE</li> <li>14.1. Introduction</li> <li>14.2. Downloading the CEF SMP SwaggerUI web application project</li> <li>14.3. Configuring the SMP SwaggerUI</li> <li>14.4. Generating the Web Application Archive (.war file)</li> </ul>                                                                                                    |                                                                                                    |
| <ul> <li>14. THE SWAGGERUI INTERFACE</li> <li>14.1. Introduction</li> <li>14.2. Downloading the CEF SMP SwaggerUI web application project</li> <li>14.3. Configuring the SMP SwaggerUI</li> <li>14.4. Generating the Web Application Archive (.war file)</li> <li>14.5. Deploy the SMP SwaggerUI war file</li> </ul>                                                                                                    |                                                                                                    |
| <ul> <li>14. THE SWAGGERUI INTERFACE</li> <li>14.1. Introduction</li> <li>14.2. Downloading the CEF SMP SwaggerUI web application project</li> <li>14.3. Configuring the SMP SwaggerUI</li> <li>14.4. Generating the Web Application Archive (.war file)</li> <li>14.5. Deploy the SMP SwaggerUI war file</li> <li>14.5.1. On Tomcat</li> </ul>                                                                                                    |                                                                                                    |
| <ul> <li>14. THE SWAGGERUI INTERFACE</li> <li>14.1. Introduction</li> <li>14.2. Downloading the CEF SMP SwaggerUI web application project</li> <li>14.3. Configuring the SMP SwaggerUI</li> <li>14.4. Generating the Web Application Archive (.war file)</li> <li>14.5. Deploy the SMP SwaggerUI war file</li> <li>14.5.1. On Tomcat</li> <li>14.5.2. On WebLogic:</li> </ul>                                                                                                    |                                                                                                    |
| <ul> <li>14. THE SWAGGERUI INTERFACE</li> <li>14.1. Introduction</li> <li>14.2. Downloading the CEF SMP SwaggerUI web application project</li> <li>14.3. Configuring the SMP SwaggerUI</li> <li>14.4. Generating the Web Application Archive (.war file)</li> <li>14.5. Deploy the SMP SwaggerUI war file</li> <li>14.5.1. On Tomcat</li> <li>14.5.2. On WebLogic:</li> <li>15. SMP COMPILATION</li> </ul>                                                                                                    |                                                                                                    |
| <ul> <li>14. THE SWAGGERUI INTERFACE</li> <li>14.1. Introduction</li> <li>14.2. Downloading the CEF SMP SwaggerUI web application project</li> <li>14.3. Configuring the SMP SwaggerUI</li> <li>14.4. Generating the Web Application Archive (.war file)</li> <li>14.5. Deploy the SMP SwaggerUI war file</li> <li>14.5.1. On Tomcat</li> <li>14.5.2. On WebLogic:</li> <li>15. SMP COMPILATION</li> <li>15.1. Compilation prerequisites</li> </ul>                                                                                                    |                                                                                                    |
| <ul> <li>14. THE SWAGGERUI INTERFACE</li> <li>14.1. Introduction</li> <li>14.2. Downloading the CEF SMP SwaggerUI web application project</li> <li>14.3. Configuring the SMP SwaggerUI</li> <li>14.4. Generating the Web Application Archive (.war file)</li> <li>14.5. Deploy the SMP SwaggerUI war file</li> <li>14.5.1. On Tomcat</li> <li>14.5.2. On WebLogic:</li> <li>15.1. Compilation prerequisites</li> <li>15.1.1. Supported Operating System Platform</li> </ul>                                                                                                    |                                                                                                    |
| <ul> <li>14. THE SWAGGERUI INTERFACE</li> <li>14.1. Introduction</li> <li>14.2. Downloading the CEF SMP SwaggerUI web application project</li> <li>14.3. Configuring the SMP SwaggerUI.</li> <li>14.4. Generating the Web Application Archive (.war file)</li> <li>14.5. Deploy the SMP SwaggerUI war file</li> <li>14.5.1. On Tomcat</li> <li>14.5.2. On WebLogic:</li> <li>15. SMP COMPILATION</li> <li>15.1.1. Supported Operating System Platform</li> <li>15.1.2. Software Requirements.</li> </ul>                                                                                                    |                                                                                                    |
| <ul> <li>14. THE SWAGGERUI INTERFACE</li> <li>14.1. Introduction</li> <li>14.2. Downloading the CEF SMP SwaggerUI web application project</li> <li>14.3. Configuring the SMP SwaggerUI</li> <li>14.4. Generating the Web Application Archive (.war file)</li> <li>14.5. Deploy the SMP SwaggerUI war file</li> <li>14.5.1. On Tomcat</li> <li>14.5.2. On WebLogic:</li> <li>15. SMP COMPILATION</li> <li>15.1.1. Supported Operating System Platform</li> <li>15.1.2. Software Requirements</li> <li>15.2. Downloading the source code</li> </ul>                                                                                                    |                                                                                                    |
| <ul> <li>14. THE SWAGGERUI INTERFACE</li> <li>14.1. Introduction</li> <li>14.2. Downloading the CEF SMP SwaggerUI web application project</li> <li>14.3. Configuring the SMP SwaggerUI</li> <li>14.4. Generating the Web Application Archive (.war file)</li> <li>14.5. Deploy the SMP SwaggerUI war file</li> <li>14.5.1. On Tomcat</li> <li>14.5.2. On WebLogic:</li> <li>15. SMP COMPILATION</li> <li>15.1.1. Supported Operating System Platform</li> <li>15.1.2. Software Requirements</li> <li>15.2. Downloading the source code</li> <li>15.3. Compilation</li> </ul>                                                                                                    |                                                                                                    |
| <ul> <li>14. THE SWAGGERUI INTERFACE</li></ul>                                                                                                    |                                                                                                    |
| <ul> <li>14. THE SWAGGERUI INTERFACE</li> <li>14.1. Introduction</li> <li>14.2. Downloading the CEF SMP SwaggerUI web application project</li> <li>14.3. Configuring the SMP SwaggerUI.</li> <li>14.4. Generating the Web Application Archive (.war file)</li> <li>14.5. Deploy the SMP SwaggerUI war file</li> <li>14.5.1. On Tomcat</li> <li>14.5.2. On WebLogic:</li> <li>15. SMP COMPILATION</li> <li>15.1.1. Supported Operating System Platform</li> <li>15.1.2. Software Requirements.</li> <li>15.2. Downloading the source code</li> <li>15.3. Compilation</li> <li>16. SMP CONFIGURATION FILE AND TABLE.</li> <li>16.1. Multitenancy and Multidomain Support.</li> </ul> | 3333333535353637373737373737384040                                                                                                    |
| <ul> <li>14. THE SWAGGERUI INTERFACE</li></ul>                                                                                                    | 33<br>33<br>34<br>35<br>35<br>35<br>35<br>35<br>37<br>37<br>38 |

| 17. CONTACT INFORMATION                                                    | 47 |
|----------------------------------------------------------------------------|----|
| 16.3.1. Example: Update the default single domain smp_domain table record: | 46 |
| 16.3. smp_domain table configuration                                       | 46 |
| 16.2.1.3. Proxy Settings                                                   | 46 |
| 16.2.1.2. XMLDSIG response signing                                         | 46 |
| 16.2.1.1. bdmsl.integration.url                                            | 46 |

# **1. INTRODUCTION**

This Administration Guide is intended for Administrators who are in charge of installing, managing and troubleshooting an eDelivery SMP (Service Metadata Publisher).

# 1.1. Purpose

The purpose of this guide is to provide detailed information on how to deploy and configure an SMP 4.X on either a WebLogic or Tomcat Application Server with either MySQL or Oracle database.

It also provides detailed descriptions of the related Security Configurations (Certificates).

There is also a section on the use of Soap UI to create, update and delete SMP Service Groups and Metadata.

Another section describes an alternative method to perform the creation, update and deletions using Swagger UI.

# **2.** CONVENTION

SMP 4.X

The Commands and Configuration files listed in this document usually contain a mix of reserved words (commands, instructions and system-related special words) and user-defined words (chosen by the user) as well as comments and preferred values for certain variables. The conventions used in this document, to distinguish between them, are the following:

- **Bold** is used for "reserved" words and commands.
- Normal italic together with a short description of the argument, is used for user-defined names (chosen by yourself to designate items like users, passwords, database etc.). It normally contains at least 2 words separated by "\_".
- **Bold and italic** is used for advisable values which can be changed by the user depending on their infrastructure.
- Comments are sometimes added to describe the purpose of the commands, usually enclosed in brackets ().
- By default, non-OS specific paths will be described using Linux patterns.

#### Example 1: Sample Oracle Statement:

create user smp\_user identified by smp\_password;

grant all privileges to smp\_user;

(Where *smp\_user* and *smp\_password* are names chosen by the user)

#### Example 2: Sample Configuration File:

jdbc.driver = com.mysql.jdbc.Driver

jdbc.url = jdbc:mysql://localhost:3306/smp\_database

jdbc.user = smp\_user

jdbc.password = smp\_password

#### target-database = MySQL

(Where: *smp\_user, smp\_database* and *smp\_password* are names chosen by the user.

localhost:3306 represents hostname:port parameters of the MySQL database.)

# **3. P**REREQUISITES

Please install the following software on the target system. For further information and installation details, please refer to the software owner's documentation.

- Java runtime environment is now (JRE) 8 **only**: <u>http://www.oracle.com/technetwork/java/javase/downloads/index.html</u>
- **One** of the supported Database Management Systems :
  - MySQL 5,6 or above
  - Oracle 10g+
- **One** of the supported Application Servers:
  - WebLogic 12c
  - Tomcat 8

### **3.1. Binaries repository**

All the CEF SMP artefacts can be directly downloaded from the CEF Digital site<sup>1</sup>.

## **3.2. Source Code Repository**

The source code of CEF SMP is available in the **GIT** repository at the following location:

https://ec.europa.eu/cefdigital/code/projects/EDELIVERY/repos/smp/browse

<sup>&</sup>lt;sup>1</sup> <u>https://ec.europa.eu/cefdigital/wiki/display/CEFDIGITAL/SMP</u>

| $\leftarrow \frac{1}{2}$ | C 1 Secure   https://ec.europa.eu/cefdigital/code/projects/EDELIVERY/repos/smp/browse        |
|--------------------------|----------------------------------------------------------------------------------------------|
| ≡                        | Selfbucket Projects Repositories -                                                           |
| □<br>…<br>↓<br>↓         | EDELIVERY / SMP<br>Source<br>master SMP /<br>smp-api<br>smp-parent-pom<br>smp-server-library |
|                          | smp-soapui-tests                                                                             |
|                          | gitignore                                                                                    |
|                          | e deploy_war.sh                                                                              |
|                          | LICENCE-EUPL-v1.2.pdf                                                                        |
|                          | je pom.xml                                                                                   |
|                          | README.md                                                                                    |

## **3.3. Database Scripts**

The scripts to create (or migrate) the Oracle or MySQL databases are included in the following downloadable zip file:

https://ec.europa.eu/cefdigital/artifact/content/repositories/public/eu/europa/ec/edelivery/smp/4.0.0/smp -4.0.0-setup.zip

|               | Name                           |
|---------------|--------------------------------|
| ~             | database-scripts               |
|               | LICENCE-EUPL-v1.2.pdf          |
|               | 📝 readme.txt                   |
|               | sample_signatures_keystore.jks |
|               | SMP-samples-soapui-project.xml |
|               | 🖉 smp.config.properties        |
|               |                                |
| 1             |                                |
|               |                                |
| 1             |                                |
| 1             | Name                           |
| $\mathcal{N}$ | migration from 20 x to 400     |
|               | Create-Mycal cal               |
|               |                                |
|               |                                |
|               |                                |
|               |                                |

# **4. DEPLOYMENT**

### 4.1. Deployment overview

As mentioned in the prerequisites, the deployment of the CEF SMP is only supported on Tomcat and WebLogic application servers.

The deployment of the CEF SMP on both platforms is almost identical and only minor platform specific changes will be documented in a dedicated section of this manual.

The deployment of the CEF SMP can be summarized in the following mandatory steps:

- Database Configuration
- Application Server Preparation
- SMP Initial Configuration
- SMP .WAR file Deployment

#### Remark:

The environment variable, **cef\_edelivery\_path**, refers to the name of the folder where the SMP package is installed and will be used in the remainder of this document.

For Tomcat, it refers to CATALINA\_HOME.

For Oracle WebLogic, it refers to **DOMAIN\_HOME**.

# **5. DATABASE CREATION**

This section describes the steps necessary to create the database, tables and the SMP database user (**dbuser** used for database connection purpose).

It also includes the creation of an initial SMP user account that will be used by REST clients to connect to the SMP.

The SMP uses a direct connection to the database, which removes the need to configure a data source within WebLogic.

For this step you need to use the script included in the zip file downloaded in section §3.3.

https://ec.europa.eu/cefdigital/artifact/content/repositories/public/eu/europa/ec/edelivery/smp/4.0.0/smp -4.0.0-setup.zip

### 5.1. MySQL

- 1. Download and copy the create-Mysql.sql script to cef\_edelivery\_path/sql-scripts
- 2. Open a command prompt and navigate to the cef\_edelivery\_path/sql-scripts folder
- 3. Execute the following MySQL commands:

```
mysql -h localhost -u root_user --password=root_password -e "drop schema if
exists smp_schema;create schema smp_schema;alter database smp_schema
charset=utf8; create user smp_dbuser@localhost identified by
'smp_password';grant all on smp_schema.* to smp_dbuser@localhost;"
```

This creates a *smp\_schema* and an *smp\_dbuser* with (all) privileges to the smp\_schema.

Execute the following command to create the required objects (tables, etc.) in the database:

mysql -h localhost -u root\_user -proot\_password smp\_schema < create-Mysql.sql</pre>

### **5.2. Oracle Database**

- 1. Download and copy the create-Oracle.sql script to cef\_edelivery\_path/sql-scripts
- 2. Navigate to *cef\_edelivery\_path*/sql-scripts directory
- 3. Execute the following commands :

```
sqlplus sys as sysdba (password should be the one assigned during the Oracle
installation )
```

```
once logged in Oracle:
create user smp_dbuser identified by smp_dbpassword;
grant all privileges to smp_dbuser;
```

# 6. ORACLE WEBLOGIC CONFIGURATION

This section does not include the installation of a WebLogic application server. It is assumed that the WebLogic Server is installed and a WebLogic domain is created with an administration server and a managed server on which the CEF SMP will be deployed.

Hereafter the domain location will be referred as DOMAIN\_HOME (user-defined name).

In the examples below, we will use the following Domain and Server names:

- Domain Name : SMPDOMAIN
- Administration Server : AdminServer
- SMP Managed Server : SMP\_ManagedServer

#### As shown below:

| ( Inttp://localhost:7001/conso              | ole/console.portal?_nfpb=true&_pageLabe | el=CoreServerServe          | Tabl 🔻 🛛 Cʻ         | Q Search          |                    | z            | 2         | +         | ⋒     |
|---------------------------------------------|-----------------------------------------|-----------------------------|---------------------|-------------------|--------------------|--------------|-----------|-----------|-------|
| 🧟 Most Visited 🥹 Getting Started 🛞          | Error 500Internal Ser 🛞 http://loc      | alhost:6550/                |                     |                   |                    |              |           |           |       |
|                                             | Administration Console 12c              |                             |                     |                   |                    |              |           |           | Ģ     |
| Change Center                               | 🔒 Home Log Out Preferences 🔤 Rec        | cord Help                   | Q                   |                   | Welco              | me, weblogic | Connected | d to: SMP | _DOMA |
| View changes and restarts                   | Home >Summary of Servers >Summary of    | f Environment > <b>Summ</b> | ary of Servers      |                   |                    |              |           |           |       |
| Click the Lock & Edit button to modify, add | Summary of Servers                      |                             |                     |                   |                    |              |           |           |       |
| or delete items in this domain.             | Configuration Control                   |                             |                     |                   |                    |              |           |           |       |
| Lock & Edit                                 |                                         |                             |                     |                   |                    |              |           |           |       |
| Release Configuration                       | A server is an instance of WebLogic Ser | rver that runs in its ow    | n Java Virtual Mac  | hine (JVM) and ha | as its own configu | iration.     |           |           |       |
|                                             | This page summarizes each server that I | has been configured in      | the current Webl    | .ogic Server doma | ain.               |              |           |           |       |
| Domain Structure                            |                                         |                             |                     | -                 |                    |              |           |           |       |
| E-Environment                               | 52                                      |                             |                     |                   |                    |              |           |           |       |
| Servers                                     | Customize this table                    |                             |                     |                   |                    |              |           |           |       |
|                                             | V Customize this table                  |                             |                     |                   |                    |              |           |           |       |
| Machines                                    | Servers (Filtered - More Columns E      | ixist)                      |                     |                   |                    |              |           |           |       |
| Work Managers                               | Click the Lock & Edit button in the Ch  | ange Center to activat      | e all the buttons o | n this page.      |                    |              |           |           |       |
| Startup and Shutdown Classes                | New Clone Delete                        |                             |                     |                   |                    | Showing 1    | to 2 of 2 | Previous  | Next  |
| Services     Security Realms                | Name 💫                                  | Туре                        | Cluster             | Machine           | State              | Health       | Lister    | Port      |       |
| Interoperability     Diagnostics            | AdminServer(admin)                      | Configured                  |                     |                   | RUNNING            | 🖋 ок         | 7001      |           |       |
| How do I                                    | SMP_ManagedServer                       | Configured                  |                     |                   | RUNNING            | 🖋 ок         | 7003      |           |       |
|                                             | New Clone Delete                        |                             |                     |                   |                    | Showing 1    | to 2 of 2 | Previous  | Next  |
| Create Managed Servers                      |                                         |                             |                     |                   |                    | Showing 1    |           |           | a     |
| Cione servers     Delete Managed Servers    |                                         |                             |                     |                   |                    |              |           |           |       |
| Delete the Administration Server            |                                         |                             |                     |                   |                    |              |           |           |       |
| Start and stop servers                      |                                         |                             |                     |                   |                    |              |           |           |       |
|                                             |                                         |                             |                     |                   |                    |              |           |           |       |

In order to deploy the SMP on the WebLogic Application Server platform, two preliminary steps need to be completed:

- Disabling the Authentication on the Weblogic Server,
- Configuring the Extra CLASSPATH for WebLogic

This is described in the following 2 sections.

### **6.1.** Disabling the Authentication on the WebLogic

The CEF SMP has its own authentication mechanism which makes the WebLogic authentication redundant. Therefore the WebLogic Authentication has to be disabled to stop it from interfering with the SMP authentication.

To do so, edit the config.xml file by adding the following tag before the </security-configuration> closing tag:

<enforce-valid-basic-auth-credentials>false</enforce-valid-basic-auth-credentials>

Here is an example:

```
../
<enforce-valid-basic-auth-credentials>false</enforce-valid-basic-auth-
credentials>
</security-configuration>
/..
```

# 6.2. Configuring the Extra CLASSPATH for WebLogic

In this Oracle WebLogic example, a directory called **smp** will be created in the root path of the WebLogic installation (DOMAIN\_HOME) and the CLASSPATH modified to include this new directory.

Create an smp directory in the DOMAIN\_HOME directory.

Within the cef\_edelivery\_path/smp directory, create the following sub-directories:

- conf
- keystores
- temp
- logs

Edit the WebLogic DOMAIN\_HOME/bin/setDomainEnv.sh.

#### For Linux:

Add the **EXPORT CLASSPATH=\${CLASSPATH}:\${DOMAIN\_HOME}/smp/conf** statement at the end of the CLASSPATH definition as shown below:

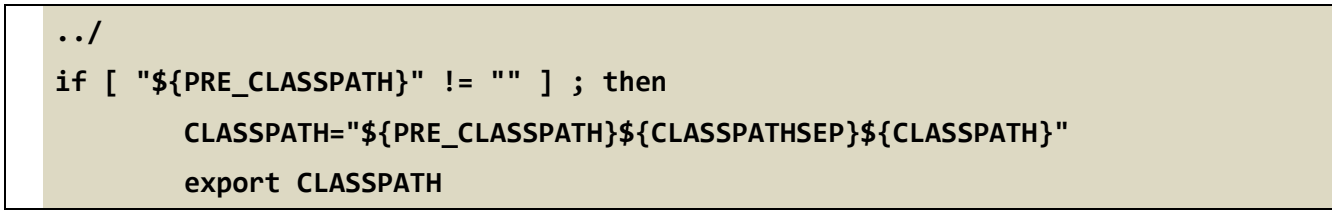

```
fi
CLASSPATH=${CLASSPATH}:${DOMAIN_HOME}/smp/conf
export CLASSPATH
/..
```

For Windows:

```
../
If NOT "%PRE_CLASSPATH%"=="" (
    set CLASSPATH=%PRE_CLASSPATH%;%CLASSPATH%
)
set CLASSPATH=%CLASSPATH%;%DOMAIN_HOME%\smp\conf
/..
```

# **7. TOMCAT CONFIGURATION**

In order to deploy the SMP on Tomcat, the steps below need to be completed.

# 7.1. Configuring the Extra CLASSPATH for Tomcat

In this Tomcat example, a directory called **smp** will be created in the root path of the Tomcat installation (**CATALINA\_HOME**) and the **CLASSPATH** modified to include this new directory using an existing Tomcat batch file (CATALINA\_HOME/bin/setenv.[sh|bat]).

Create a **smp** directory in the **CATALINA\_HOME** directory.

Within the **cef\_edelivery\_path/smp** directory, create two new sub-directories:

- conf
- keystores

#### For Linux:

Edit the CATALINA\_HOME/bin/setenv.sh file

```
#!/bin/sh
# Set CLASSPATH to include $CATALINA_HOME/smp/conf
# where the smp `smp.config.properties' is located
export CATALINA_HOME=/cef_edelivery_path/smp
export JAVA_OPTS="$JAVA_OPTS -Dsmp.config.properties=$CATALINA_HOME/conf"
export CLASSPATH=$CATALINA_HOME/conf
```

For Windows:

Edit the %CATALINA\_HOME%/bin/setenv.bat file

REM Set CLASSPATH to include \$CATALINA\_HOME/smp/conf
REM where the 'smp.config.properties' is located
set CATALINA\_HOME=\cef\_edelivery\_path\smp
set JAVA\_OPTS=%JAVA\_OPTS% -Dsmp.config.properties=%CATALINA\_HOME%\conf
set classpath=%classpath%;%catalina\_home%\conf

# 7.2. JDBC Driver

The JDBC driver needs to be downloaded from the manufacturer website.

- For Oracle Database : <u>http://www.oracle.com/technetwork/apps-tech/jdbc-112010-090769.html</u>
- For Mysql : <u>https://www.mysql.com/products/connector/</u>

The JDBC driver (.jar file) must be copied to the following directory: cef\_edelivery\_path/lib.

### 8. SMP CONFIGURATION

For this step, use the following resources delivered within the zip file downloaded in section §3.3:

- An smp config file named smp.config.properties located in the CLASSPATH
- A keystore file called sample\_signatures\_keystore.jks used for XMLDSIG

The **smp.config.properties** file must be copied to the *cef\_edelivery/smp/conf/* folder and referenced by the **CLASSPATH** variable as explained in the next section.

The **sample\_signatures\_keystore.jks** file must be copied to the **keystores** folder under *cef\_edelivery/smp/conf/* created during the Server preparation (see \$7.1).

#### 8.1. Database configuration

The CEF SMP database back-end configuration is performed within the CEF SMP configuration file (**smp.config.properties** file).

Depending on the selected database back-end, modify the **smp.config.properties** files as indicated below.

#### 8.1.1. Oracle Database:

```
../
## JDBC configuration for DB Oracle
jdbc.driver = oracle.jdbc.OracleDriver
jdbc.url = jdbc:oracle:thin:@dbhost:dbport:smp_database
jdbc.user = smp_user
jdbc.password = smp_user_pwd
target-database = Oracle
jdbc.read-connections.max = 10
/..
```

#### 8.1.2. <u>MySQL:</u>

../
## JDBC configuration for DB MySQL
# JDBC configuration for DB MySQL
jdbc.driver = com.mysql.jdbc.Driver
jdbc.url = jdbc:mysql://dbhost:dbport/smp\_database
jdbc.user = smp\_user
jdbc.password = smp\_user\_pwd
target-database = MySQL

#### jdbc.read-connections.max = 10

#### /..

### 8.2. SMP Keystores

CEF SMP uses two distinct keystores for different purposes:

- One **mandatory** keystore is used for signing the responses to **GET** requests (XMLDSIG response signing)
- One optional (SML) keystore is used to authenticate SMP using 2-way-SSL when it is calling SML via HTTPS

#### 8.2.1. XMLDSIG response signing Keystore

This keystore is **mandatory** and will prevent the CEF SMP from starting if not deployed and/or properly configured.

A sample keystore is included in the zip file downloaded in section §3.3.

Details of the sample keystore:

- xmldsig.keystore.classpath: /{path}/sample\_signatures\_keystore.jks
- xmldsig.keystore.password: secure123.

Remark:

The value of the **xmldsig.keystore.password** (=**secure123**) also acts as the password for the **bdmslClientCertAlias** field in the **smp\_domain** table described later.

This keystore can be copied to ./smp/keystores/ or any other chosen directory of the SMP server, and then configured in the **smp.config.properties** file as shown in the following example:

```
../
## XMLDSIG response signing:
xmldsig.keystore.classpath = ./smp/keystores/sample_signature_keys.jks
xmldsig.keystore.password = secure123
/..
```

#### 8.2.2. SML Keystore

The SML keystore is **optional** and only needs to be deployed and configured if the SMP will be accessing an SML using HTTPS.

The SML keystore should be deployed in a server location and configured in the **smp.config.properties** using a relative or an absolute location.

#### ../

Service Metadata Publisher - SMP 4.X

# BDMSL URL bdmsl.integration.url=http://localhost:8080/manageparticipantidentifier ## Keystore JKS file path (optional). Used for X509 client 2-way-SSL authentication in SML integration ## If there is more than one domain configured, alias of each key must be set up in SMP\_DOMAIN table ## Password must be equal for every key within the keystore and for keystore itself bdmsl.integration.keystore.path= bdmsl.integration.keystore.password=

### 9. SMP .WAR FILE DEPLOYMENT

The CEF SMP is deployed following the steps listed below.

#### 9.1.1. Tomcat

Copy the cef\_edelivery/smp/temp/ smp-4.X.war file to the Tomcat **webapps** directory (cef\_edelivery/webapps).

#### 9.1.2. Oracle WebLogic

Deploy the **.war** file within WebLogic using the Oracle Weblogic deployer or using the Weblogic Administration Console.

An example of using the Oracle the **weblogicc.deployer** is provided below:

```
java weblogic.Deployer -adminurl
t3://${WebLogicAdminServerListenAddress}:${WebLogicAdminServerPort} \
-username ${WebLogicAdminUserName} \
-password ${WebLogicAdminUserPassword} \
-deploy -name smp-4.X.war \
-targets ${SMP_ManagedServer} \
-source $TEMP_DIR/ smp-4.X.war
```

#### 9.1.3. Verification of the Installation

Verify the installation by navigating with your browser to the following address: http://localhost:7003/ smp-4.X

The following page is displayed only if the deployment is successful:

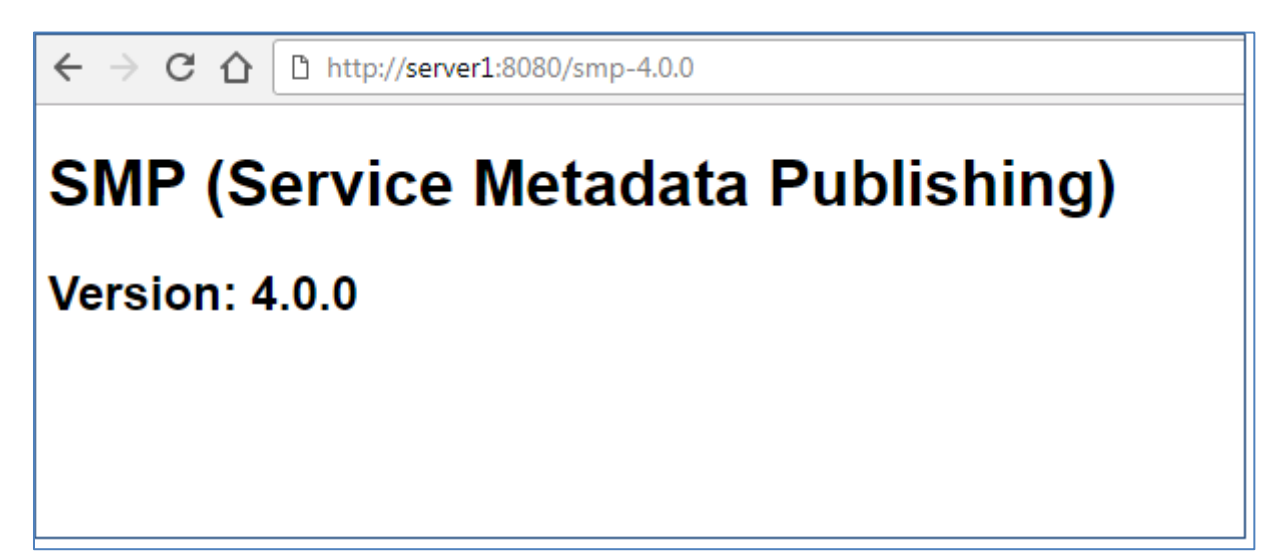

### **10.** CONFIGURING THE CEF SMP FOR USE WITH AN SML

The SMP can be registered to an SML using two identification mechanisms:

- Using HTTP and plain text with metadata embedded into the header of the REST request,
- Using HTTPS/TLS and a keystore containing a certificate.

### 10.1. Defining the SMP ID

The name of the SMP instance can be freely chosen but it is not currently possible to know whether the name chosen is free for registration or not.

The name of the SMP must be in the following format:

#### SMP-XXX-YYY or XXX-SMP-YYY

Where:

- XXX and YYY can be any user-defined word.
- No underscore character is allowed.
- It is also RECOMMENDED but not mandatory to use only uppercase characters.

The configuration of the SMP ID is achieved by the inserting the SMP ID into the **bdmslSmpId** field of the **smp\_domain** table.

### **10.2.** Configuring the BDMSL Integration

The first step is to configure the SMP so that it could be used with an SML.

This is achieved by setting the **bdmsl.integration.enabled** parameter to **true**, default is **false**.

## BDMSL (SML) integration ON/OFF switch bdmsl.integration.enabled=false

### **10.3. Configuring the SML URL**

The configuration of the SML URL end point is achieved by configuring the **bdmsl.integration.url** property in the **smp.config.property** file as follows:

## BDMSL URL

bdmsl.integration.url=http://localhost:8080/manageparticipantidentifier

### **10.4. SMP** authentication to an SML

Once registered in an SML, the SMP needs to authenticate against the SML during normal operation.

This can be achieved by using plain text HTTP or HTTPS/TLS.

#### 10.4.1. Plain Text HTTP

**bdmslClientCertHeader** contains the SMP's certificate needed if accessing BDMSL directly through HTTP. The configured "Client-Cert" HTTP header will be added to each BDMSL request bypassing SSL certificate verification made normally by SSL terminators.

**bdmslClientCertHeader** is the configuration attribute (column) in the **smp\_domain** table described in section §16.3.

### 10.4.2. <u>HTTPS/TLS</u>

When using HTTPS/TLS, as mentioned in the **bdmsl.integration.url** covered earlier, all information related to the Keystore containing the SMP certificate must be configured under in the **smp.config.property** file:

bdmsl.integration.keystore.path= bdmsl.integration.keystore.password=

#### REMARK

- The Keystore, by default, must contain one key-pair that will be used for authentication.
  - The Keystore JKS file path (optional): used for X509 client 2-way-SSL authentication in SML integration.
  - Note that in this case, the **bdmslClientCertHeader**, described earlier, must be set to **Blank**.
- For more complex deployments (multiple domains), a link to the relevant section must be provided.
  - The alias of each key must be set up in SMP\_DOMAIN table.
  - The **Password** must be the same for every key within the Keystore and for the Keystore itself.

# **11. SMP USER MANAGEMENT**

Only **Admin SMP** and Admin **ServiceGroup** users, who connect to the CEF SMP, need to be created in the SMP database.

Anonymous users or public users can access the SMP to retrieve only. They are not registered and therefore not added to the database.

There are no restrictions on the number of users that can be created to access the CEF SMP.

The (MYSQL or ORACLE) Database script provided creates an **smp\_admin** user with password=**changeit**, by default. This password must be immediately changed for the purpose of using the **SMP** in **Acceptance** or **Production**.

### 11.1. User Roles

The CEF SMP users can be of three types as briefly described below:

| Actor                     | UC                                         | Short description                                                                                                    | Oper.  | Data            |
|---------------------------|--------------------------------------------|----------------------------------------------------------------------------------------------------|--------|-----------------|
| Admin<br>SMP              | Create or<br>Update<br>Service<br>Group    | Create a new ServiceGroup for a new receiver<br>participant. This service stores the Service Group<br>and links it to the specified duplet<br>participantIdentifier + participantIndentifierScheme.<br>Information is stored into ServiceGroup table. This<br>same service is used to create and update a<br>ServiceGroup. | PUT    | ServiceGroup    |
| Admin<br>SMP              | Erase<br>Service<br>Group                  | Erases the service group definition AND the list of services for the specified receiver participant.                                                                                                    | DELETE | ServiceGroup    |
| Admin<br>Service<br>Group | Create or<br>Update<br>Service<br>Metadata | Publish detailed information about one specific document service (multiple processes and endpoints). This same service is used to create and update ServiceMetaData.                                                                                                    | PUT    | ServiceMetadata |
| Admin<br>Service<br>Group | Erase<br>Service<br>Metadata               | Remove all information about one specific service (i.e. all related processes and endpoints definitions).                                                                                                    | DELETE | ServiceMetadata |
| User                      | Retrieve<br>Service<br>Group               | Obtain the list of services provided by a specific<br>receiver participant (collection of references to the<br>ServiceMetaData's). This service provides the<br>information related to the Service Group according<br>to the input duplet participantIdentifier +<br>participantIndentifierScheme. Returns information     | GET    | ServiceGroup    |

| Actor | UC                              | Short description                                                                                                    |     | Data                      |
|-------|---------------------------------|----------------------------------------------------------------------------------------------------|-----|---------------------------|
|       |                                 | from the ServiceMetadata table only (references to actual MetaData).                                                                                                    |     |                           |
| User  | Retrieve<br>Service<br>Metadata | Obtain detailed definition about one specific service<br>of a specific participant for all supported transports.<br>This service retrieves the SignedServiceMetadata<br>according to the input quadruplet<br>participantIdentifier+participantIndentifierScheme+<br>documentIdentifier+documentIdentifierScheme.<br>Returns information from the Endpoint table. | GET | SignedServiceMe<br>tadata |

**Note**: For a complete description of the SMP user management, please consult the SMP Interface Control Document (ICD) document available at: <u>https://ec.europa.eu/cefdigital/wiki/x/0wvNAg.</u>

# **11.2. BCRYPT password generation**

The SMP v4.X uses the BCRYPT algorithm to hash users' passwords. A BCRYPT-hashing tool is bundled into the SMP WAR file. To get the hashing code, follow the steps below.

Place a copy of the **smp-4.X.war** file into a temporary directory of your choice.

Extract the war file using the **jar** command:

jar -xvf smp-4.X.war

Obtain one or multiple hashes at once, using the following command:

```
java -cp "WEB-INF/lib/*" eu.europa.ec.edelivery.smp.BCryptPasswordHash
password_to_be_hashed
```

The result will be a BCRYPT hash of the specified password (listed below in italic):

java -cp "WEB-INF/lib/\*" eu.europa.ec.edelivery.smp.BCryptPasswordHash
password\_to\_be\_hashed

\$2a\$10\$6nYTSUSh2BQfbOLIyCXn8eUViBcnn.WcjUrWOtJLMNDOdAtI85zMa

The next command shows the hashing of several passwords at once, separated by a space in the command.

java -cp "WEB-INF/lib/\*" eu.europa.ec.edelivery.smp.BCryptPasswordHash
password\_to\_be\_hashed\_1 password\_to\_be\_hashed\_2
\$2a\$10\$6nYTSUSh2BQfb0LIyCXn8eUViBcnn.WcjUrWOtJLMND0dAt185zMa
\$2a\$107zNzSeZpxiHeqY2BRKkHE.HknfIe3aiu6XzU.qHHnnPbUHKtfcmDG

# **11.3. SMP Database User Creation**

Adding an SMP user is performed by adding a new entry in the SMP database (SMP\_USER table).

User role is determined by setting the **isadmin** field in the SMP\_USER table as follows:

| isadmin<br>value |
|------------------|
| 1                |
| 0                |
| N/A              |
|                  |

In the following two examples, an Admin SMP and Admin ServiceGroup users are created.

#### 11.3.1. Admin SMP User creation

Example:

| Username          | : smp_admin                                                       |
|-------------------|-------------------------------------------------------------------|
| Password (Hashed) | : \$2a\$10\$6nYTSUSh2BQfbOLlyCXn8eUViBcnn.WcjUrWOtJIMNDOdAtl85zMa |
| IsAdmin           | : 1:                                                              |

Execute the following database command using the database user/password created in the Database Configuration section of this guide.

SQL> INSERT into SMP\_USER (USERNAME, PASSWORD, ISADMIN) values ('smp\_user', '\$2a\$10\$6nYTSUSh2BQfb0LIyCXn8eUViBcnn.WcjUrWOtJLMND0dAt185zMa', 1);

### 11.3.2. Admin ServiceGroup User Creation

| Username          | : smp_user1                                                       |
|-------------------|-------------------------------------------------------------------|
| Password (Hashed) | : \$2a\$10\$6nYTSUSh2BQfbOLIyCXn8eUViBcnn.WcjUrWOtJIMNDOdAtl85zMa |
| IsAdmin           | :0                                                                |

Execute the following database command.

SQL> insert into smp\_user (username, password, isadmin) values ('smp\_user1', '\$2a\$10\$6nytsush2bqfboliycxn8euvibcnn.wcjurwotjlmndodati85zma', 0);

#### Example: Admin Servicegroup authenticated with certificate:

INSERT into SMP\_USER (USERNAME, PASSWORD, ISADMIN) values ('CN=EHEALTH\_AP\_TEST\_00000,O=European Commission,C=BE:23b207cb468b8519', ", 0);

# **12. LOGGING CONFIGURATION**

# **12.1. Logging properties**

The SMP logging properties are defined in the **./WEBINF/log4j.properties file** embedded in the SMP **.war** file.

It is possible to modify the configuration of the logs by editing the embedded log4j properties.

| Name                      | Date modified    | Туре            | Size |
|---------------------------|------------------|-----------------|------|
| 鷆 internal                | 20/04/2016 10:38 | File folder     |      |
| 퉬 keystores               | 25/04/2016 16:13 | File folder     |      |
| 🌗 plugins                 | 20/04/2016 10:38 | File folder     |      |
| 🌗 policies                | 20/04/2016 10:38 | File folder     |      |
| 퉬 temp                    | 27/04/2016 10:41 | File folder     |      |
| 퉬 work                    | 20/04/2016 16:44 | File folder     |      |
| domibus-configuration.xml | 26/04/2016 10:11 | XML File        | 5 KB |
| 📄 domibus-datasources.xml | 20/04/2016 15:31 | XML File        | 6 KB |
| 📋 domibus-plugins.xml     | 19/04/2016 10:26 | XML File        | 2 KB |
| domibus-security.xml      | 19/04/2016 10:26 | XML File        | 5 KB |
| domibus-transactions.xml  | 19/04/2016 10:26 | XML File        | 4 KB |
| 📓 log4j.properties        | 19/04/2016 10:26 | PROPERTIES File | 2 KB |
| persistence.xml           | 19/04/2016 10:26 | XML File        | 2 KB |

In the example below, a log4j.properties file is shown:

```
# Direct log messages to stdout
log4j.appender.stdout=org.apache.log4j.ConsoleAppender
log4j.appender.stdout.Target=System.out
log4j.appender.stdout.layout=org.apache.log4j.PatternLayout
log4j.appender.stdout.layout.ConversionPattern=%d{ABSOLUTE} %5p %c{1}:%L - %m%n
log4j.appender.file=org.apache.log4j.FileAppender
log4j.appender.file.file=${catalina.home}/logs/domibus.log
log4j.appender.file.layout=org.apache.log4j.PatternLayout
log4j.appender.file.layout.ConversionPattern=%d{ABSOLUTE} %5p %c{1}:%L - %m%n
log4j.appender.atomikos=org.apache.log4j.FileAppender
log4j.appender.atomikos.file=${catalina.home}/logs/atomikos.log
log4j.appender.atomikos.layout=org.apache.log4j.PatternLayout
log4j.appender.atomikos.layout.ConversionPattern=%d{ABSOLUTE} %5p %c{1}:%L - %m%n
# In order to enable logging of request/responses please change the loglevel to INFO
log4j.logger.org.apache.cxf=WARN
# Root logger option
log4j.rootLogger=INFO, file, stdout
log4j.logger.com.atomikos=WARN, atomikos
```

In red: the parameters can be edited to modify the location of the log file, and the layout.

In green: the parameters can be edited to change the level of logging (3 levels definied: INFO, WARN, and ERROR).

### **13. SOAPUI TESTING**

Soap UI can be used to create, update and delete Service Groups and Metadata.

An SMP SoapUI project contains sample requests and is included in the zip file already downloaded.

The procedure to create, update or delete a Service Group is described in the next steps.

### 13.1. Creation, update and deletion of Service Groups.

#### 13.1.1. Create a Service Group

In the left navigation pane of the SoapUI interface, browse to the REST PUT method as shown below:

| SoapUI 5.4.0                                                                   |                                                                                                    |
|--------------------------------------------------------------------------------|----------------------------------------------------------------------------------------------------|
| <u>File</u> Project Suite Case Step <u>T</u> ools <u>D</u> esktop <u>H</u> elp |                                                                                                    |
| • • • • • • • • • •                                                            | <sup>A</sup>                                                                                                    |
| Empty SOAP REST Import Save All Forum Trial Preference                         | s Proxy                                                                                                    |
|                                                                                | Carel II Charter Dame                                                                                                    |
| R Projects                                                                     | SoapOI Starter Page                                                                                                    |
| SMP Samples                                                                    | st simple request                                                                                                    |
| □ □                                                                            | RE simple request                                                                                                    |
| ServiceGroup [/{ParticipantidentifierScheme}::{Participantidentifier}          | Method Endpoint Resource                                                                                                    |
|                                                                                | tig ► ■ ♥ PUT ▼ 🔒 http://localhost:8080/smp 🔽 /{ParticipantIdentifierScheme                                                                            |
|                                                                                | 2 5 + X 3 0 V A 03 4                                                                                                    |
| ST simple request with specified owner (non-ASCII characters )                 | Name Value Style Level                                                                                                    |
| st sample request with specified Domain                                        | ParticipantidentifierSch ehealth-participantid-ons TEMPLATE RESOURCE                                                                                   |
| ST sample request with extensions                                              |                                                                                                    |
| DC03 - DELETE                                                                  |                                                                                                    |
|                                                                                |                                                                                                    |
|                                                                                | Raw                                                                                                    |
|                                                                                |                                                                                                    |
|                                                                                |                                                                                                    |
|                                                                                |                                                                                                    |
|                                                                                | AV                                                                                                    |
|                                                                                | Required: Sets if parameter is required                                                                                                    |
|                                                                                | Туре:                                                                                                    |
|                                                                                |                                                                                                    |
|                                                                                |                                                                                                    |
|                                                                                |                                                                                                    |
|                                                                                | Media Type text/xml   Post QueryString                                                                                                    |
|                                                                                | <pre><?xml version="1.0" encoding="UTF-8" standalone="no"?> <servicegroup vmlne="http://docs.ossis-open.org/bdvr/ns/SMD/2016/05"></servicegroup></pre> |
|                                                                                | <pre>&lt;ParticipantIdentifier scheme="\${=request.getProperty('ParticipantIdentifier&lt;/pre&gt;</pre>                                                |
|                                                                                | <servicemetadatareferencecollection></servicemetadatareferencecollection>                                                                              |
|                                                                                |                                                                                                    |
|                                                                                |                                                                                                    |
|                                                                                |                                                                                                    |
|                                                                                |                                                                                                    |
|                                                                                |                                                                                                    |
| Request Properties Request Params                                              |                                                                                                    |
| Property Value                                                                 |                                                                                                    |
| Name simple request                                                            |                                                                                                    |
| Description                                                                    |                                                                                                    |
| Encoung 011-8<br>Endpoint http://localhost:8080/smp                            |                                                                                                    |
| Timeout                                                                        |                                                                                                    |
| Bind Address                                                                   | Auth (Basic) Headers (0) Attachments (0) Representations (1) JMS Headers JMS Properties (0) He                                                         |
| Pollow Kedirects true                                                          |                                                                                                    |
|                                                                                |                                                                                                    |

#### 13.1.2. Update a Service Group

The REST method to update the **ServiceGroup** is the same as the one used for creating **ServiceGroup** described in the previous section.

### 13.1.3. Delete a ServiceGroup

On the SoapUI interface on the left navigation panel, browse to the REST DELETE method as indicated below:

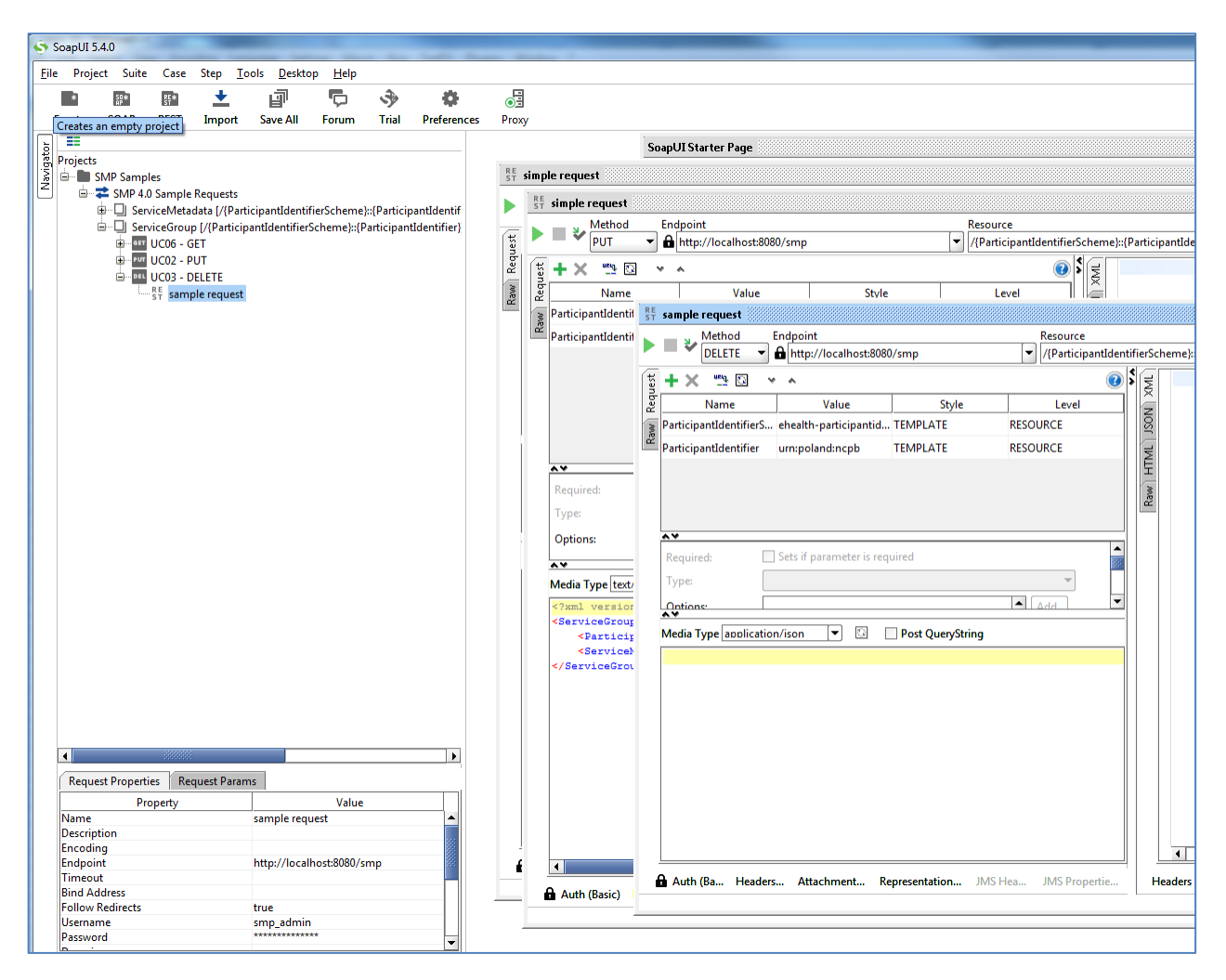

# **13.2.** Creation, update and deletion of Service Metadata.

### 13.2.1. Create a Service Metadata

In the left navigation pane of the SoapUI interface, browse to the REST PUT method as shown below:

| SoapUI 5.4.0                     |                                   | _                      | _   |                                                                                                    |          |
|----------------------------------|-----------------------------------|------------------------|-----|----------------------------------------------------------------------------------------------------|----------|
| File Project Suite Case Step T   | ools <u>D</u> esktop <u>H</u> elp |                        |     |                                                                                                    |          |
| * 50* 85* 🕇                      | J .                               | <del>ن</del> ه ال      |     |                                                                                                    |          |
| Er Creates an empty project      | Save All Forum                    | Trial Prefere          | ces | Prov                                                                                                    |          |
|                                  | Save All Torum                    |                        |     | · · · ·                                                                                                    |          |
| Projects                         |                                   |                        |     | SoapUI Starter Page                                                                                                    |          |
| a projects                       |                                   |                        |     | RE simple request                                                                                                    |          |
| SMP 4.0 Sample Requests          |                                   |                        |     | Method Endpoint Resource                                                                                                    |          |
| 🖶 🔲 ServiceMetadata [/{Part      | ticipantIdentifierSchem           | e}::{ParticipantIdenti |     | ► ■ V PUT ▼ A http://localhost:8080/smp ▼ //ParticipantIdentifierScheme)::/ParticipantIdentifier/serv                                                                                                    | ices/{Do |
| UC07 - GET                       |                                   |                        |     |                                                                                                    |          |
| UC04 - PUT                       |                                   |                        |     |                                                                                                    |          |
| ST simple request                |                                   |                        |     | 2 Name Value Style Level                                                                                                    |          |
| ST all fields reques             | t.                                |                        |     | ParticipantIdentifierSch ehealth-participantid-qns TEMPLATE RESOURCE                                                                                                    |          |
| B ServiceGroup [/{Particit       | oantIdentifierScheme)::           | (ParticipantIdentifier |     | ParticipantIdentifier um:poland:ncpb TEMPLATE RESOURCE                                                                                                    |          |
|                                  |                                   |                        |     | DocTypeIdentifierScheme ehealth-docid-gas TEMPLATE RESOURCE                                                                                                    |          |
|                                  |                                   |                        |     |                                                                                                    |          |
|                                  |                                   |                        |     | DocTypeIdentifier urn::epsos##services:extTEMPLATE RESOURCE                                                                                                    |          |
|                                  |                                   |                        |     |                                                                                                    |          |
|                                  |                                   |                        |     |                                                                                                    |          |
|                                  |                                   |                        |     |                                                                                                    |          |
|                                  |                                   |                        |     | ٨٧                                                                                                    |          |
|                                  |                                   |                        |     | Required: Sets if parameter is required                                                                                                    |          |
|                                  |                                   |                        |     |                                                                                                    |          |
|                                  |                                   |                        |     | Type:                                                                                                    |          |
|                                  |                                   |                        |     | Options:                                                                                                    |          |
|                                  |                                   |                        |     |                                                                                                    |          |
|                                  |                                   |                        |     | Media Type text/xml 💌 🔯 🔲 Post QueryString                                                                                                    |          |
|                                  |                                   |                        |     | <servicemetadata xmlns="http://docs.oasis-open.org/bdxr/ns/SMP/2016/05"></servicemetadata>                                                                                                    |          |
|                                  |                                   |                        |     | <serviceinformation></serviceinformation>                                                                                                    |          |
|                                  |                                   |                        |     | <participantidentifier \${="request.getProperty('DocTypeIdentifierS&lt;/td" scheme="\${=request.getProperty('ParticipantIder&lt;/td&gt;&lt;td&gt;&lt;/td&gt;&lt;/tr&gt;&lt;tr&gt;&lt;td&gt;&lt;/td&gt;&lt;td&gt;&lt;/td&gt;&lt;th&gt;&lt;/th&gt;&lt;td&gt;&lt;/td&gt;&lt;td&gt;&lt;DocumentIdentifier scheme="><td></td></participantidentifier> |          |
|                                  |                                   |                        |     | <pre></pre>                                                                                                    |          |
|                                  |                                   |                        |     | <pre><processidentifier scheme="cenbii-procid-ubl">urn:www.cenbii.e</processidentifier></pre>                                                                                                    |          |
|                                  |                                   |                        |     | <serviceendpointlist></serviceendpointlist>                                                                                                    |          |
|                                  |                                   |                        |     | <endpoint transportprofile="busdox-transport-start"></endpoint>                                                                                                    |          |
|                                  |                                   |                        |     | <endpointuri>https://poland.pl/theService<td></td></endpointuri>                                                                                                    |          |
|                                  |                                   |                        |     | <serviceactivationdate>2003-01-01T00:00:00<td></td></serviceactivationdate>                                                                                                    |          |
|                                  |                                   | •                      |     | <serviceexpirationdate>2020-05-01T00:00:00<td></td></serviceexpirationdate>                                                                                                    |          |
| Request Properties Request Parar | ns                                |                        |     | <certificate>MIICUTCCAbqgAwIBAgIEWoKrxzANBgkqhkiG9w0B2</certificate>                                                                                                    |          |
| Brenetty                         |                                   |                        |     | <servicedescription>Sample description of invoicing se</servicedescription>                                                                                                    |          |
| Name                             | simple request                    | <u>د</u>               |     |                                                                                                    |          |
| Description                      | simple request                    |                        |     | (ServiceEndpointTist)                                                                                                    |          |
| Encoding                         | UTF-8                             |                        |     |                                                                                                    |          |
| Endpoint                         | http://localhost:8080             | /smp                   |     | Auth (Basic) Headers (0) Attachments (0) Representations (1) JMS Headers JMS Properties (0) Headers (0)                                                                                                    | Attach   |
| l imeout<br>Bind Address         |                                   |                        |     |                                                                                                    |          |
| Follow Redirects                 | true                              |                        | 1 - |                                                                                                    |          |
| Username                         | smp_admin                         |                        |     |                                                                                                    |          |
| Password                         | *****                             | -                      |     |                                                                                                    |          |
|                                  |                                   |                        |     |                                                                                                    |          |
| Properties                       |                                   |                        | Soa | SoapUI log http log jetty log error log wsrm log memory log                                                                                                    |          |

### 13.2.2. Update Service Metadata

The REST method to update **ServiceMetadata** is the same as the one use for creating **ServiceMetadata** as described in the previous section.

#### 13.2.3. Delete Service Metadata

In the left navigation pane of the SoapUI interface, browse to the **REST DELETE** method as indicated below:

| \$  | SoapUI   | 5.4.0           | -        | _             |               |              | -            | _              |                                                                                                    |
|-----|----------|-----------------|----------|---------------|---------------|--------------|--------------|----------------|----------------------------------------------------------------------------------------------------|
| Fi  | le Pro   | iect Suite      | Case     | Step T        | ools Deskt    | op Help      |              |                |                                                                                                    |
| F   |          |                 |          |               |               |              | *            | -              |                                                                                                    |
|     | *        | SD#<br>AP       | 許        | <b>—</b>      | E li          | φ,           | 59           | - <del>1</del> | E.                                                                                                    |
|     | Empty    | SOAP            | REST     | Import        | Save All      | Forum        | Trial        | Preferences    | Proxy                                                                                                    |
| 6   | ] 🎫      |                 |          |               |               |              |              |                | SoapUIStarter Page                                                                                                    |
| aat | Project  | ts              |          |               |               |              |              |                | nc                                                                                                    |
| 2 N |          | SMP Samp        | les      |               |               |              |              |                | sin simple request                                                                                                    |
|     |          | <b>T</b> SMP 4. | 0 Sample | Requests      |               |              |              |                | Method Endpoint Resource                                                                                                    |
|     |          | Ser             | viceMeta | idata [/{Parl | ticipantIdent | ifierScheme  | h::{Particip | pantIdentif    | PUT  PUT  PUT  PUT  PUT  PUT  PUT  PUT                                                                                                    |
|     |          | ÷               |          |               |               |              |              |                |                                                                                                    |
|     |          | DEL             | UC05 - I | DELETE        |               |              |              |                | S                                                                                                    |
|     |          | T.              | ST sam   | ple request   |               |              |              |                | 2 rounte value Juje Level Z                                                                                                    |
|     |          | 😐 🖵 Ser         | viceGrou | p [/{Particip | pantIdentifie | rScheme}::{P | articipan    | tIdentifier}   | Participantudenumersch enearth-participantud-dns TEMPLATE RESOURCE                                                                                                    |
|     |          |                 |          |               |               |              |              |                | ParticipantIdentifier urn:poland:ncpb TEMPLATE RESOURCE                                                                                                    |
|     |          |                 |          |               |               |              |              |                | DocTypeIdentifierScheme ehealth-docid-gns TEMPLATE RESOURCE                                                                                                    |
|     |          |                 |          |               |               |              |              |                | DocTuneIdentifier urgren ## : + TTAINIATE procluser                                                                                                    |
|     |          |                 |          |               |               |              |              |                | St sample request                                                                                                    |
|     |          |                 |          |               |               |              |              |                | Method Endpoint Besource                                                                                                    |
|     |          |                 |          |               |               |              |              |                | DELETE Delta to://localhost:8080/smp Delta to://localhost:8080/smp Delta to://localhost:80800/smp Delta to://localhost:80800/smp Delta to://localhost:80800/smp Delta to://localhost:80800/smp Delta to://localhost:80800/smp Delta to://localhost:808 |
|     |          |                 |          |               |               |              |              |                |                                                                                                    |
|     |          |                 |          |               |               |              |              |                |                                                                                                    |
|     |          |                 |          |               |               |              |              |                | Required: Sets if para 2 Name Value Style Level                                                                                                    |
|     |          |                 |          |               |               |              |              |                | Type: ParticipantIdentifier ehealth-participanti TEMPLATE RESOURCE                                                                                                    |
|     |          |                 |          |               |               |              |              |                | Participantidentifier unipolandincob TEMPLATE RESOURCE                                                                                                    |
|     |          |                 |          |               |               |              |              |                | Options:                                                                                                    |
|     |          |                 |          |               |               |              |              |                | AV DOCTYPEIdentinetsc enealth-docto-qns TEMPLATE RESOURCE                                                                                                    |
|     |          |                 |          |               |               |              |              |                | Media Type Text/xml DocTypeIdentifier urm:epsos##service TEMPLATE RESOURCE                                                                                                    |
|     |          |                 |          |               |               |              |              |                | <ServiceMetadata xmlns="ht</td>                                                                                                    |
|     |          |                 |          |               |               |              |              |                | <serviceinformation> Required: Sets if parameter is required</serviceinformation>                                                                                                    |
|     |          |                 |          |               |               |              |              |                | <participantident:< td=""></participantident:<>                                                                                                    |
|     |          |                 |          |               |               |              |              |                | <pre>&gt;DocumentIdentifi</pre>                                                                                                    |
|     |          |                 |          |               |               |              |              |                |                                                                                                    |
|     |          |                 |          |               |               |              |              |                | <processic application="" ison="" media="" post="" querystring<="" td="" type="" 💌="" 🖸=""></processic>                                                                                                    |
|     |          |                 |          |               |               |              |              |                | <servicee:< td=""></servicee:<>                                                                                                    |
|     |          |                 |          |               |               |              |              |                | <endpx< td=""></endpx<>                                                                                                    |
|     |          |                 |          |               |               |              |              |                |                                                                                                    |
|     |          |                 |          |               |               |              |              |                |                                                                                                    |
|     | 4        |                 |          | :             |               |              |              | •              |                                                                                                    |
|     | Rem      | Jest Propert    | ies Re   | quest Parar   | ms            |              |              |                |                                                                                                    |
|     |          | D.              | operty   | 4             |               | Value        |              |                |                                                                                                    |
|     | Name     | PI              | openy    |               | sample rec    | varue        |              |                |                                                                                                    |
|     | Descr    | iption          |          |               | - annpre rec  |              |              |                | c (Sasulas)                                                                                                    |
|     | Encod    | ling            |          |               |               |              |              |                |                                                                                                    |
|     | Endpo    | pint            |          |               | http://loca   | lhost:8080/s | mp           | 1995           | Auth (Basic) Headers (0) Att                                                                                                    |
|     | Bind     | out<br>Vddrecc  |          |               |               |              |              |                | Auth (B., Header, Attachmen, Representatio, JMS Hea., JMS Properti., Headers (0) Atta                                                                                                    |
|     | Follow   | v Redirects     |          |               | true          |              |              |                |                                                                                                    |
|     | Usern    | ame             |          |               | smp_admi      | n            |              |                |                                                                                                    |
|     | Passw    | ord             |          |               | *******       | ***          |              | -              |                                                                                                    |
|     | <u> </u> |                 |          |               | 1             |              |              |                |                                                                                                    |
|     | Pro      | nerties i       |          |               |               |              |              |                | Soapuling http://og_letty.log_error.log_wsrm.log_memory.log                                                                                                    |

# **14. THE SWAGGERUI INTERFACE**

# 14.1. Introduction

"Swagger is an API developer tools for the OpenAPI Specification (OAS). It allows anyone (developers or end-users) to interact with the API's resources"<sup>2</sup>.

The SMP Web Client can be tested at: http://130.206.118.4/smp-swagger-ui and, as explained, is a WEB client configured to shoot (PUT, GET or DELETE) at the mocked SMP implementation Metadata.

# 14.2. Downloading the CEF SMP SwaggerUI web application project

The CEF SMP SwaggerUI web application project can be freely downloaded from the following location:

https://ec.europa.eu/cefdigital/code/projects/EDELIVERY/repos/smp-mock-services/browse

| €0     | https://ec.europa.eu/cefdigital/code/projects/EDELIVERY/repos/smp-mock-services/brov C |  |  |  |  |  |  |
|--------|----------------------------------------------------------------------------------------|--|--|--|--|--|--|
| A Most | 🙆 Most Visited 🥑 Getting Started 🛞 Error 500Internal Ser 🛞 http://localhost:6550/      |  |  |  |  |  |  |
| 🗟 Bi   | tbucket Projects Repositories -                                                        |  |  |  |  |  |  |
|        | EDELIVERY / SMP mock services                                                          |  |  |  |  |  |  |
|        | Source                                                                                 |  |  |  |  |  |  |
|        | Image: master -   SMP mock services /                                                  |  |  |  |  |  |  |
| 0      | swagger-ui                                                                             |  |  |  |  |  |  |
| Ŀ      | xsd                                                                                    |  |  |  |  |  |  |
| đ      | README.md                                                                              |  |  |  |  |  |  |
|        | signature_keys.jks                                                                     |  |  |  |  |  |  |
|        | SMP-mock-soapui-project.xml                                                            |  |  |  |  |  |  |

Create a new **swagger\_temp** temporary directory.

Within the previously created **swagger\_temp** directory, execute the following command:

<sup>&</sup>lt;sup>2</sup> Quote from: http://swagger.io/.

```
git clone https://ec.europa.eu/cefdigital/code/scm/edelivery/smp-mock-
services.git
Cloning into 'smp-mock-services'...
remote: Counting objects: 133, done.
remote: Compressing objects: 100% (130/130), done.
remote: Total 133 (delta 50), reused 0 (delta 0)
Receiving objects: 100% (133/133), 823.54 KiB | 0 bytes/s, done.
Resolving deltas: 100% (50/50), Done.
```

The SMP SwaggerUI project is downloaded and saved the smp-mock-services directory:

ls smp-mock-services

#### 14.3. Configuring the SMP SwaggerUI

Navigate to the swagger-ui directory located under the smp-mock-services directory.

The contents is listed below:

```
ls
css fonts images index.html lib smp.json swagger-ui.js
```

Edit the **smp.json** file and modify it to target your SMP:

Replace:

```
{
  "swagger": "2.0",
  "info": {
    "description": "This WEB client is configured to shoot at the [mocked SMP]
implementation](http://smp-digit-
mock.publisher.ehealth.acc.edelivery.tech.ec.europa.eu/ehealth-actorid-
qns%3A%3Aurn%3Apoland%3Ancpb). After a few improvements (both on client and
server side) it might be used also for shooting at TEST / PROD environments. You
can find out more about Swagger at [http://swagger.io](http://swagger.io)",
    "version": "1.0.0",
    "title": "SMP 3.X WEB client (based on Swagger-UI)"
  },
  "host": "smp-digit-mock.publisher.ehealth.acc.edelivery.tech.ec.europa.eu",
  "basePath": "/",
  "externalDocs": {
    "description": "Find out more about SMP 3.X mock services",
```

With:

```
"url": "https://ec.europa.eu/cefdigital/code/projects/EDELIVERY/repos/smp-
mock-services"
{
  "swagger": "2.0",
  "info": {
    "description": "This WEB client is configured to shoot at
[http://localhost:7003/ smp-4.X](http://localhost:7003/ smp-4.X). After a few
improvements (both on client and server side) it might be used also for shooting
at TEST / PROD environments. You can find out more about Swagger at
[http://swagger.io](http://swagger.io)",
    "version": "1.0.0",
    "title": "SMP 4.X WEB client (based on Swagger-UI)"
  },
  "host": "localhost:7003",
  "basePath": "/ smp-4.X",
  "externalDocs": {
  },
```

# **14.4. Generating the Web Application Archive (.war file)**

To generate the CEF SMP SwaggerUI Web Application archive (**.war** file), jus create a zip file of the content of the swagger-ui directory and rename it as **swagger.war**.

This can be performed using any **zip** utility (**winzip** on Windows or **zip** on Linux).

Example on Linux:

```
zip -r swagger.war swagger-ui/*
```

### 14.5. Deploy the SMP SwaggerUI war file

#### 14.5.1. <u>On Tomcat</u>

Copy the **swagger.war** file to *cef\_edelivery\_path* **/webapps.** 

### 14.5.2. On WebLogic:

Deploy the .war file within WebLogic:

| java weblogic.Deployer -adminurl<br>t3://\${WebLogicAdminServerListenAddress}:\${WebLogicAdminServerPort} \ |
|----------------------------------------------------------------------------------------------------|
| -username \${WebLogicAdminUserName} \                                                                       |
| -password \${WebLogicAdminUserPassword} \                                                                   |
| -deploy -name swagger.war \                                                                                 |
| -targets \${SMP_ManagedServer} \                                                                            |

After starting the application, connect to <u>http://locxalhost:7003/swagger</u>.

A successful deployment should display the following page:

| (+) ()   http://localho | tt:7003/swagger/                                                                           | C        | Q Search                              | ☆自                  | + | î | = |
|-------------------------|--------------------------------------------------------------------------------------------|----------|---------------------------------------|---------------------|---|---|---|
| 🐴 Most Visited 🧶 Gettir | ng Started 🛞 Error 500Internal Ser 🛞 http://localhost:6550/                                |          |                                       |                     |   |   |   |
| 0                       | swagger                                                                                    |          |                                       |                     |   |   |   |
| SM                      | P 3.0 WEB client (based on Swagger-UI)                                                     |          |                                       |                     |   |   |   |
| This \                  | VEB client is configured to shoot at <u>http://localhost:7003/cipa-smp-full-webapp-3.0</u> | 0.0. Aft | er a few improvements (both o         | n client and        |   |   |   |
| serve                   | r side) it might be used also for shooting at 1EST / PROD environments. You can fin        | id out i | nore about swagger at <u>http://s</u> | swagger.io          |   |   |   |
| Serv                    | riceGroup : Manage ServiceGroup                                                            |          | Show/Hide   List Operations           | Expand Operations   |   |   |   |
| DELE                    | ۶ /{ParticipantID}                                                                         |          | De                                    | letes ServiceGroup  |   |   |   |
| GET                     | /{ParticipantID}                                                                           |          |                                       | Find ServiceGroup   |   |   |   |
| PUT                     | /{ParticipantID}                                                                           |          | Creates (or upd                       | lates) ServiceGroup |   |   |   |
| Serv                    | viceMetadata : Everything you might do with ServiceMetadata                                |          | Show/Hide   List Operations           | Expand Operations   |   |   |   |
| DELET                   | r/{ParticipantID}/services/{DocumentTypeID}                                                |          | Delete                                | es ServiceMetadata  |   |   |   |
| GET                     | /{ParticipantID}/services/{DocumentTypeID}                                                 |          | Fir                                   | nd ServiceMetadata  |   |   |   |
| PUT                     | /{ParticipantID}/services/{DocumentTypeID}                                                 |          | Creates (or update                    | s) ServiceMetadata  |   |   |   |
| [ BASE                  | URL: /cipa-smp-full-webapp-3.0.0 , API VERSION: 1.0.0 ]                                    |          |                                       |                     |   |   |   |

# **15. SMP COMPILATION**

### **15.1.** Compilation prerequisites

#### 15.1.1. Supported Operating System Platform

CEF SMP can be built on the following OS platforms:

- Windows Workstation & Server
- Linux platform

#### 15.1.2. Software Requirements

The following software components on the target system:

- Java Development Kit environment (JDK), version 7 or 8: <u>http://www.oracle.com/technetwork/javas/javase/downloads/index.html</u>
- Maven 3.0 and above (https://maven.apache.org/download.cgi)
- GIT (optional: Git is only used to download the project sources but these sources can be downloaded from any system having Git installed and then just copied manually on the compilation platform).

### **15.2.** Downloading the source code

The source code of SMP is freely available and can be downloaded from the following location:

https://ec.europa.eu/cefdigital/code/scm/edelivery/smp.git

| BI    | rowse EDELIVERY / SMP × +                                                  |
|-------|----------------------------------------------------------------------------|
| ( ) ( | ▶ https://ec.europa.eu/cefdigital/code/projects/EDELIVERY/repos/smp/browse |
| Most  | Visited 🥹 Getting Started 🛞 Error 500Internal Ser 🛞 http://localhost:6550/ |
| 😇 Bi  | tbucket Projects Repositories <del>-</del>                                 |
|       | EDELIVERY / SMP                                                            |
|       | Source                                                                     |
|       | Image: master -   ••••   SMP /                                             |
|       | -                                                                          |
| ¢     | smp-api                                                                    |
| Ŀ     | smp-parent-pom                                                             |
| *     | smp-server-library                                                         |
| 25    | smp-soapui-tests                                                           |
|       | smp-webapp                                                                 |
|       | julia                                                                      |
|       | pom.xml                                                                    |
| >>    | README.md                                                                  |

#### 15.3. Compilation

Create a new **comp\_dir** temporary directory.

Within the previously created **comp\_dir** directory, execute the following command:

```
git clone https://ec.europa.eu/cefdigital/code/scm/edelivery/smp.git
Cloning into 'smp'...
remote: Counting objects: 52788, done.
remote: Compressing objects: 100% (15640/15640), done.
remote: Total 52788 (delta 25293), reused 47993 (delta 23387)
Receiving objects: 100% (52788/52788), 637.14 MiB | 2.06 MiB/s, done.
Resolving deltas: 100% (25293/25293), done.
```

Go to the newly created **smp** directory.

The directory contains the following:

ls
pom.xml README.md smp-api smp-parent-pom smp-server-library smp-soapuitests smp-webapp

Start the compilation by executing the following command:

mvn clean install -DskipTests

A successful compilation will result with the following:

The resulting will be a Web application Archive (.war file) named **smp-4.X.war** located in the **smp-webapp/target/** directory:

```
ls ./smp-webapp/target
smp-4.X smp-4.X.war classes generated-sources generated-test-sources maven-
status test-classes webapp-classes
```

# **16. SMP** CONFIGURATION FILE AND TABLE

### 16.1. Multitenancy and Multidomain Support

The SMP is able to support multiple certificates in the same SMP. This is very useful in the Acceptance environment where multiple domains like ISA ITB, eHealth and others are hosted.

The SMP has the capability of keeping a relationship between a particular **Service Group** and its related **domain**.

As a result of this feature, the SMP Administration has the option, if need be, to define extra domains for newly created **Service Groups** meaning that the SMP is able to handle multiple domains environments.

#### Remark:

In normal circumstances, when any one SMP is used for only one Domain, the domain used is then considered as the "domain by default" (or "default domain") for configuration purposes. The domain, in this case, does not need to be specified in the **Service Group** definitions or other configurations of the SMP as in previous versions of SMP.

The SMP configuration is performed in 2 different locations: in the **smp.config.properties** file as well as in the **smp\_domain** table. The following section describes the details of the parameters that are included in the configuration.

### **16.2.** The smp.config.properties file

The CEF SMP configuration is performed via the **smp.config.properties** file.

This file is delivered by default embedded within the SMP war file.

```
#
# Copyright 2017 European Commission | CEF eDelivery
#
# Licensed under the EUPL, Version 1.2 or - as soon they will be approved
by the European Commission - subsequent versions of the EUPL (the
"Licence");
# You may not use this work except in compliance with the Licence.
#
# You may obtain a copy of the Licence attached in file: LICENCE-EUPL-
v1.2.pdf
#
# Unless required by applicable law or agreed to in writing, software
distributed under the Licence is distributed on an "AS IS" basis,
# WITHOUT WARRANTIES OR CONDITIONS OF ANY KIND, either express or implied.
# See the Licence for the specific language governing permissions and
limitations under the Licence.
```

```
#
# Blue Coat reverse-proxy authentication, by default disabled (false)
# Be careful with switching it to 'true' - do it only if you know what you
are doing.
# Authentication with Blue Coat means that all HTTP requests having
'Client-Cert' header will be authenticated
# as username placed in the header.
# Never expose SMP to the WEB without properly configured reverse-proxy
and active blue coat.
authentication.blueCoat.enabled=false
## Only set to false in PRODUCTION mode. This variable is used to clear
the context path of the SMP
contextPath.output=true
## Most Java libraries and J2EE containers block encoded slashes in URL -
For security reasons.
## Theoretically there are no restrictions on slash "/" characters in
document or participant identifiers,
## but by default we block then as well.
## If slash "/" characters must be supported, than switch this property to
"true".
## Remember that in such case the relevant change should be also applied
on J2EE level
## I.e. for Tomcat it is handled by property:
org.apache.tomcat.util.buf.UDecoder.ALLOW_ENCODED_SLASH=true
encodedSlashesAllowedInUrl=false
## Participant Identifier Schema of each PUT ServiceGroup request is
validated against this schema
## I.e this regex: ^(?!^.{26})([a-z0-9]+-[a-z0-9]+)
## - limits length of scheme to 25 characters
## - forces pattern to consist of 3 alpha-numeric segments delimited with
"-", i.e: aa1-bb2-cc3
## To turn validation OFF, set regex to "match all": .*
identifiersBehaviour.ParticipantIdentifierScheme.validationRegex=^(?!^.{26
)([a-z0-9]+-[a-z0-9]+-[a-z0-9]+)
## All Identifiers by default are CASE-INSENSITIVE.
```

```
## Specifies schemes of participant/document identifiers that must be
considered CASE-SENSITIVE.
## List values (delimited by pipe character: "|" ) placed here are checked
against runtime (request) schemes in the CASE-INSENSITIVE way
identifiersBehaviour.caseSensitive.ParticipantIdentifierSchemes=casesensit
ive-participant-scheme1|casesensitive-participant-scheme2
identifiersBehaviour.caseSensitive.DocumentIdentifierSchemes=casesensitive
-doc-scheme1 casesensitive-doc-scheme2
# Switches ON/OFF the BDXL client - integrationwith with SML
bdmsl.integration.enabled=false
# SML URL (incl. the service name)
#bdmsl.integration.url=https://sml.peppolcentral.org/manageparticipantiden
tifier
bdmsl.integration.url=https://smk.peppolcentral.org/manageparticipantident
ifier
bdmsl.integration.url=http://localhost:8080/manageparticipantidentifier
bdmsl.integration.keystore.path=
bdmsl.integration.keystore.password=
bdmsl.integration.proxy.server=
bdmsl.integration.proxy.port=
bdmsl.integration.proxy.user=
bdmsl.integration.proxy.password=
## XMLDSIG response signing:
xmldsig.keystore.classpath
                              = ../keystore/keystore.jks
xmldsig.keystore.password
                              = peppol
## JDBC configuration for DB
jdbc.driver = oracle.jdbc.OracleDriver
jdbc.url =
jdbc:oracle:thin:@olrdev3.cc.cec.eu.int:1597/EX1UDIGD TAF.cc.cec.eu.int
jdbc.user = CIPA_ADMIN
jdbc.password = the_password
target-database = Oracle
jdbc.read-connections.max = 10
```

#### 16.2.1. Detailed SMP configuration file (smp.config.properties)

The **WEB-INF/classes/smp.config.properties** file is used to configure various SMP properties, the following table describes them briefly:

| Parameter                       | Default Value | Comment                                                                                                    |
|---------------------------------|---------------|----------------------------------------------------------------------------------------------------|
| authentication.blueCoat.enabled | false         | Authentication with Blue Coat means that all HTTP requests having <b>Client-Cert</b> header will be authenticated as username placed in the header. |
|                                 |               | # Never expose an SMP to the WEB without<br>properly configured reverse-proxy and active<br>blue coat.                                              |
| contextPath.output              | true          | PRODUCTION mode. This variable is used to clear the context path of the SMP                                                                         |
| encodedSlashesAllowedInUrl      | false         | Most Java libraries and J2EE containers block encoded slashes in URL, for security reasons.                                                         |
|                                 |               | ## Theoretically there are no restrictions on slash<br>"/" characters in document or participant<br>identifiers,                                    |
|                                 |               | ## but by default we block then as well.                                                                                                    |
|                                 |               | ## If slash "/" characters must be supported, than switch this property to "true".                                                                  |
|                                 |               | ## Remember that in such case the relevant<br>change should be also applied on J2EE level                                                           |
|                                 |               | ## I.e. for Tomcat it is handled by property:<br>org.apache.tomcat.util.buf.UDecoder.ALLOW_EN<br>CODED_SLASH=true                                   |
| bdmsl.integration.enabled       | false         | BDMSL (SML) integration ON/OFF switch                                                                                                    |
|                                 |               |                                                                                                    |

| Parameter                                                           | Default Value                                                       | Comment                                                                                                    |
|---------------------------------------------------------------------|---------------------------------------------------------------------|----------------------------------------------------------------------------------------------------|
| identifiersBehaviour.caseSensitive.ParticipantI<br>dentifierSchemes | casesensitive-participant-scheme1 casesensitive-participant-scheme2 | ## All Identifiers by default are CASE-<br>INSENSITIVE.                                                                                       |
| identifiersBehaviour.caseSensitive.DocumentId<br>entifierSchemes    | casesensitive-doc-scheme1 casesensitive-doc-scheme2                 | ## Specifies schemes of participant/document<br>identifiers that must be considered CASE-<br>SENSITIVE.                                       |
|                                                                     |                                                                     | ## List values (delimited by pipe character: " ")<br>placed here are checked against runtime<br>(request) schemes in the CASE-INSENSITIVE way |
| bdmsl.integration.url #                                             | #https://sml.peppolcentral.org/manageparticipantidentifier          | The URL of the targeted SML (incl. the service name)                                                                                          |
|                                                                     | http://localhost:8080/manageparticipantidentifier                   |                                                                                                    |
| bdmsl.integration.keystore.path                                     |                                                                     | The location of the keystore                                                                                                    |
| bdmsl.integration.keystore.password                                 |                                                                     | The password of the keystore                                                                                                    |
| xmldsig.keystore.classpath                                          | /keystore/keystore.jks                                              | The location of the xmldsig keystore                                                                                                    |
| xmldsig.keystore.password                                           | peppol                                                              | The password of the xmldsig keystore                                                                                                    |
| jdbc.driver                                                         | com.mysql.jdbc.Driver                                               | Database Configuration: Driver                                                                                                    |
|                                                                     |                                                                     | MySQL:                                                                                                    |
|                                                                     |                                                                     | com.mysql.jdbc.Driver                                                                                                    |
|                                                                     |                                                                     | Oracle Database:                                                                                                    |
|                                                                     |                                                                     | oracle.jdbc.OracleDriver                                                                                                    |
| jdbc.url                                                            | jdbc:mysql://localhost:3306/smp                                     | Database Configuration: url                                                                                                    |
|                                                                     |                                                                     | MySQL :                                                                                                    |
|                                                                     |                                                                     | jdbc:mysql://dbhost:dbport/smp_database                                                                                                    |
|                                                                     |                                                                     | Oracle Database:                                                                                                    |
|                                                                     |                                                                     | jdbc:oracle:thin:@dbhost:dbport:smp_database                                                                                                  |
|                                                                     |                                                                     | jdbc:oracle:thin:@dbhost:dbport/smp_service                                                                                                   |

| Parameter                 | Default Value | Comment                                                                                                |
|---------------------------|---------------|----------------------------------------------------------------------------------------------------|
| jdbc.user                 | smp           | Database User/Password Configuration: User                                                             |
| jdbc.password             | The_password  | Database User/password Configuration:<br>Password                                                      |
| target-database           | MySQL         | Target Database Backend type/Brand:<br>For MySQL, use:<br>MySQL<br>For Oracle Database, use:<br>Oracle |
| jdbc.read-connections.max | 10            | Database Configuration: Max Read Connection                                                            |

### 16.2.1.1. bdmsl.integration.url

Only used if SML/DNS integration has been selected.

In case the integration with the SML/DNS is needed, this value has to be set to the address of the SML or the loadBalancer/proxy tagetting these SML instance(s).

#### 16.2.1.2. XMLDSIG response signing

xmldsig.keystore.classpath = ../keystore/keystore.jks

xmldsig.keystore.password = peppol

#### 16.2.1.3. Proxy Settings

When an SMP calls the SML and the SML is behind a proxy, then standard proxy settings need to be specified using the following variables in the configuration files:

- bdmsl.integration.proxy.server
- bdmsl.integration.proxy.port
- bdmsl.integration.proxy.user
- bdmsl.integration.proxy.password

# **16.3. smp\_domain table configuration**

This table is used to support the multi-tenancy feature of the SMP. Its parameters/fields are:

- bdmslSmpId: This is the SMP ID that must match the SMP ID registered within the SML.
- **bdmslClientCertHeader:** The SMP's certificate needed only when accessing BDMSL directly through HTTP. The configured "Client-Cert" HTTP header will be added to each BDMSL request (bypassing SSL certificate verification made normally by SSL terminator).
- **bdmslClientCertAlias**: This is the Domain scoped alias of the keystore private key used for authentication with the SML. The password is the same as xmldsig.keystore.password defined in the SMP configuration file.
- **signatureCertAlias:** This field points to the **Domain scoped** alias of the Keystore private key certificate, used by the SMP to sign GET Signed Service Metadata responses.

### 16.3.1. Example: Update the default single domain smp\_domain table record:

update smp\_domain set bdmslSmpId='SMP-MCB-ID14', bdmslClientCertAlias = 'smp\_mock';
or

# **17. CONTACT INFORMATION**

**CEF** Support Team

By email: CEF-EDELIVERY-SUPPORT@ec.europa.eu

Support Service: 8am to 6pm (Normal EC working Days)